自動化物販大作戦~16mission~

#### アリババ発注編

# <sup>mission10</sup> アリババ商品を 発注しよう!〜登録編〜

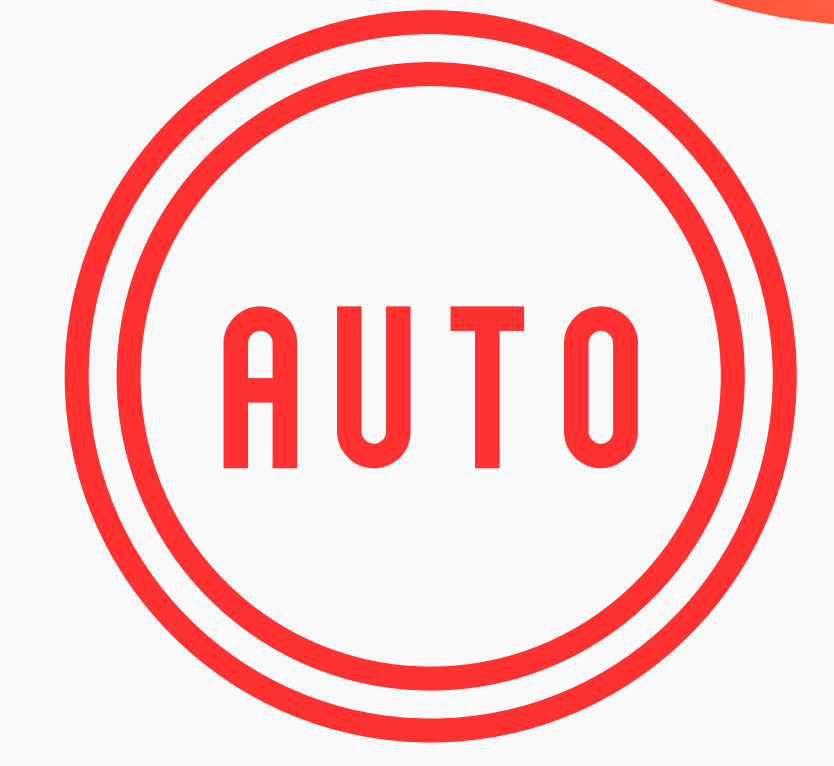

. . . . . . . . . . . .

#### 自動化物販で創る ミライ

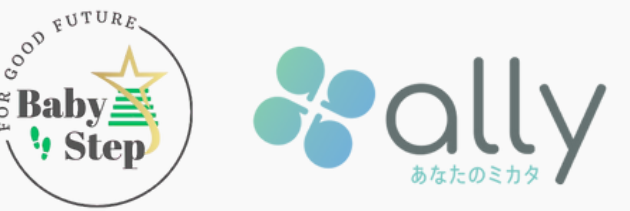

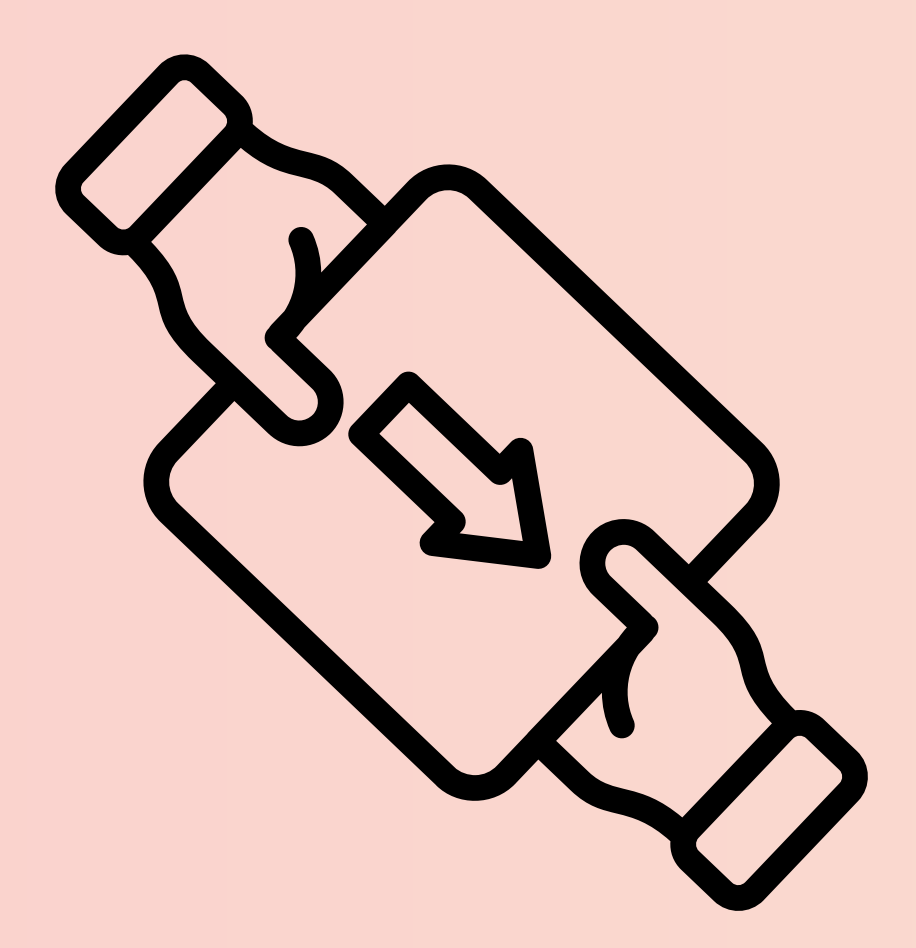

#### 商品が決まったら、 代行会社さんと繋がり、発注を進めます!

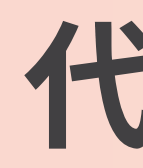

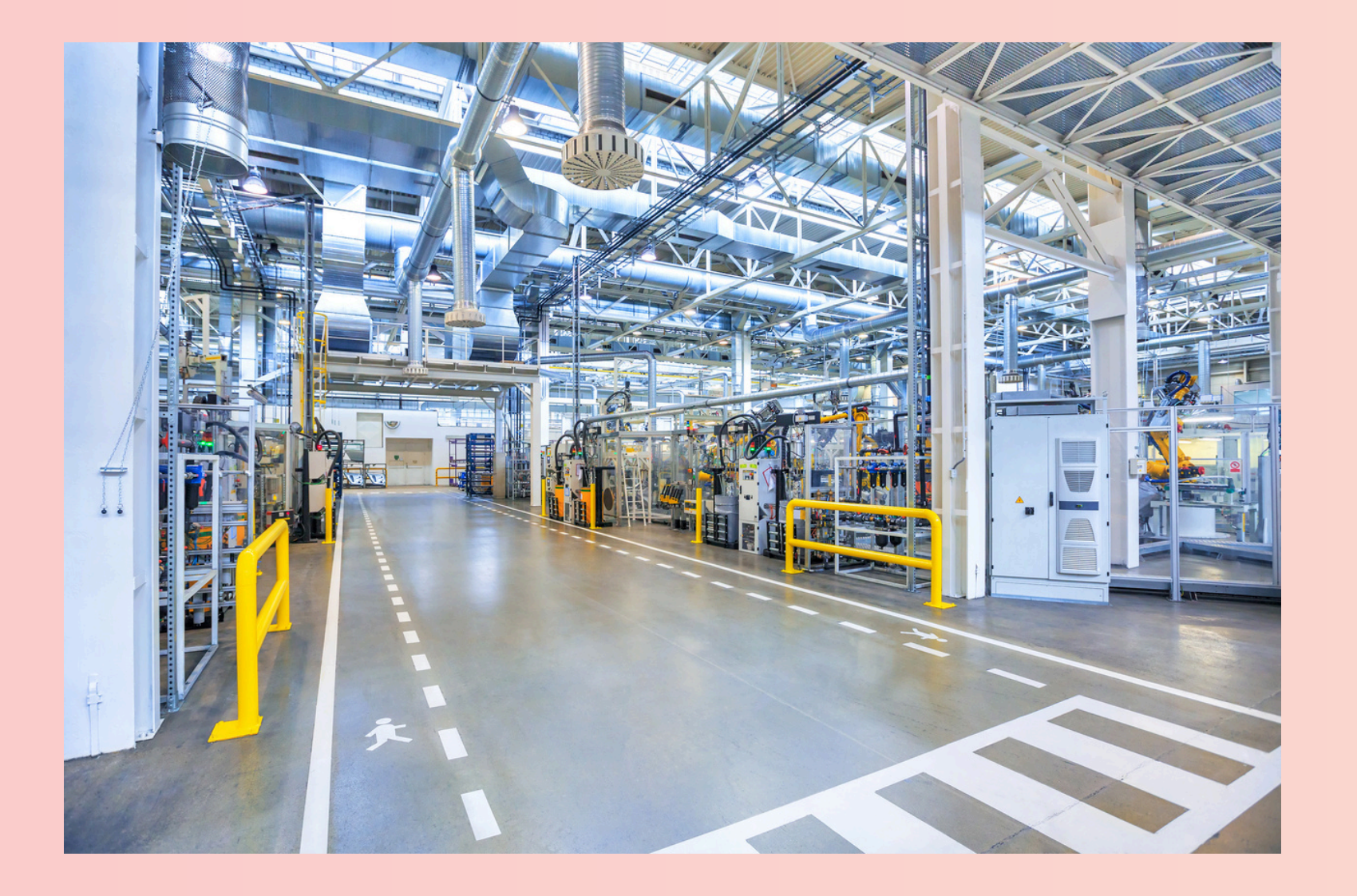

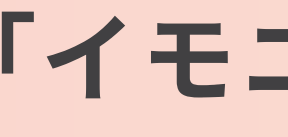

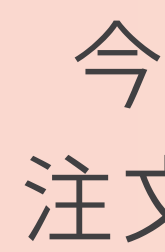

#### 代行会社について

スクールでは、 信頼できる代行会社 「イモニア」をご紹介しています。 今回は、この代行業者の 注文方法をご説明します。

#### なぜ代行会社とつながる必要があるのか?

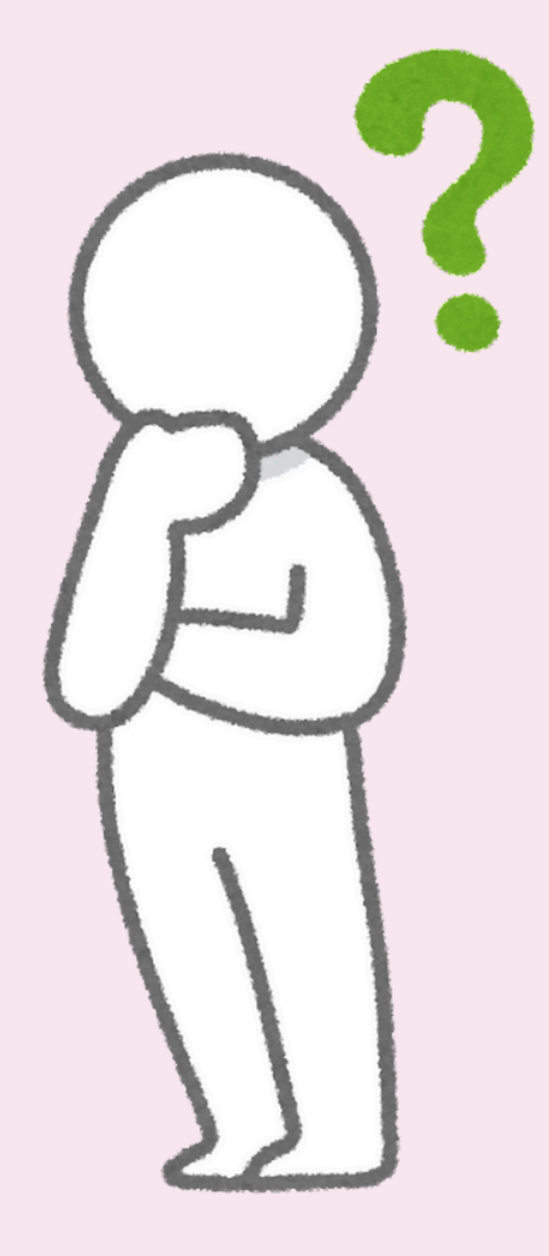

#### なぜ代行会社とつながる必要があるのか?

アリババは サイト 日本からの直接 代行会社を 購入する必要

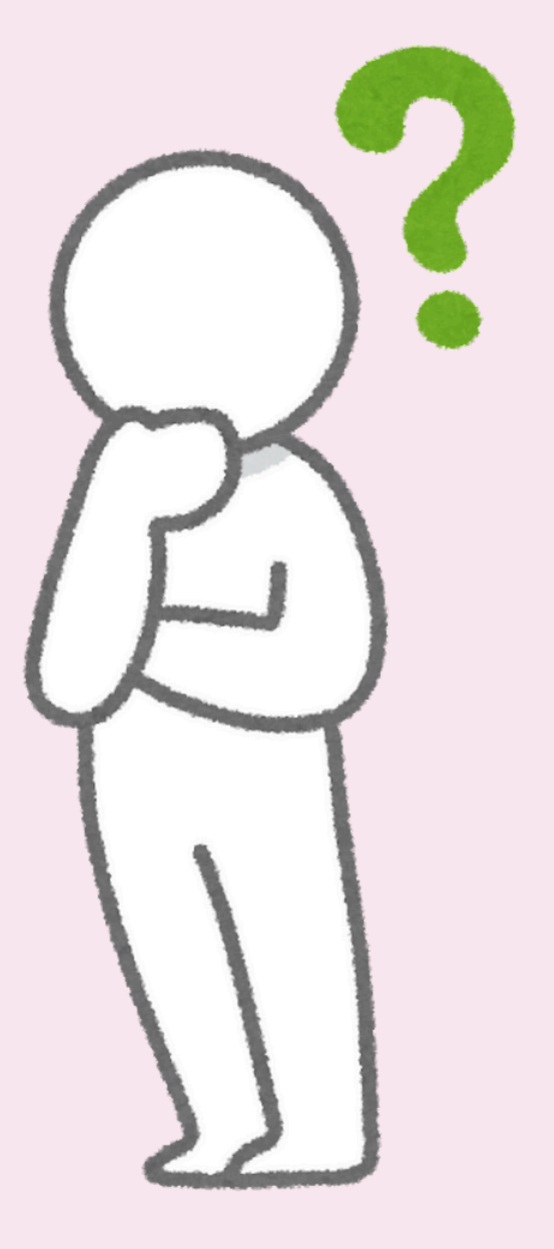

- アリババは中国国内向けの
  - サイトであり、
- 日本からの直接購入は困難です。
  - そのため、
  - 代行会社を通じて商品を
  - 購入する必要があります。

#### なぜ代行会社とつながる必要があるのか?

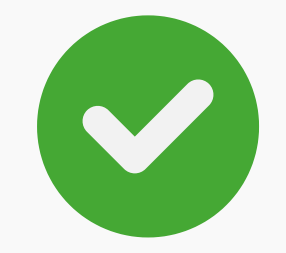

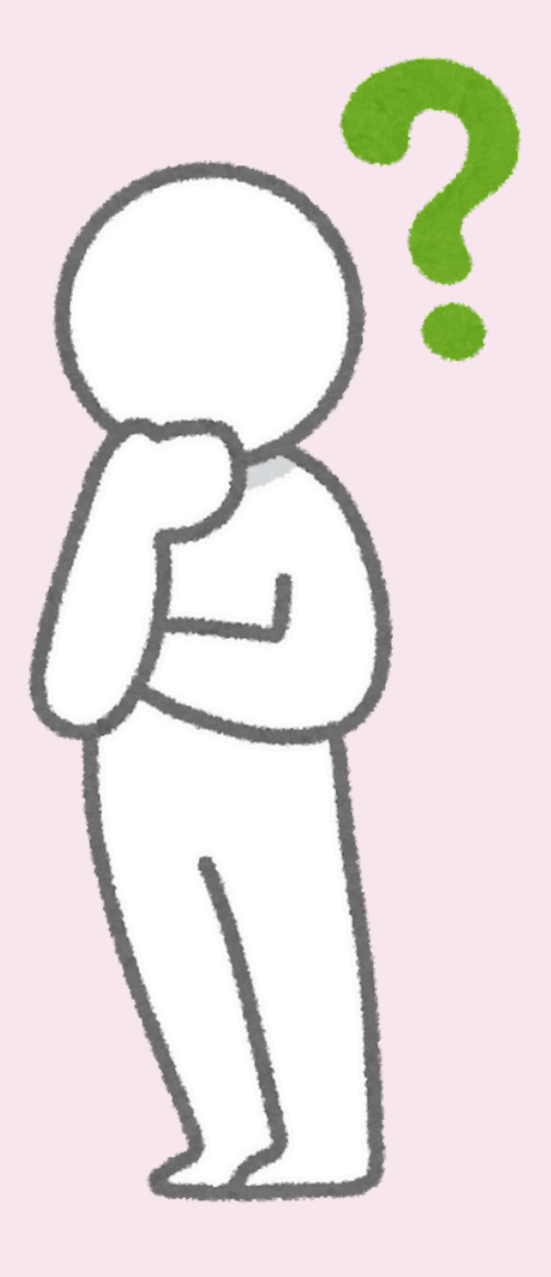

- アリババは中国国内向けの
  - サイトであり、
- 日本からの直接購入は困難です。
  - そのため、
  - 代行会社を通じて商品を
  - 購入する必要があります。
    - まずはLINEで友達追加をして、 サイトのURLを受け取りましょう!

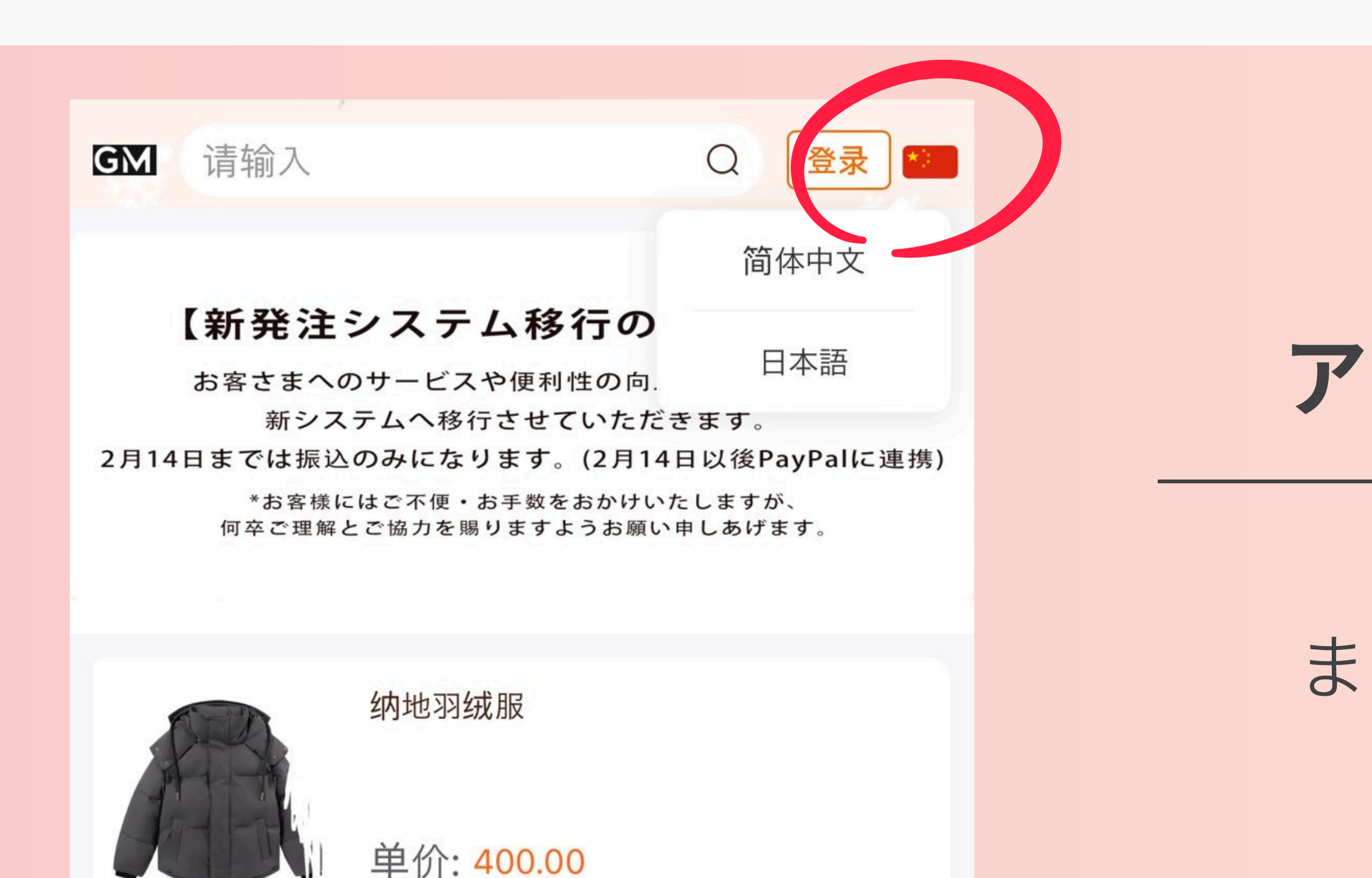

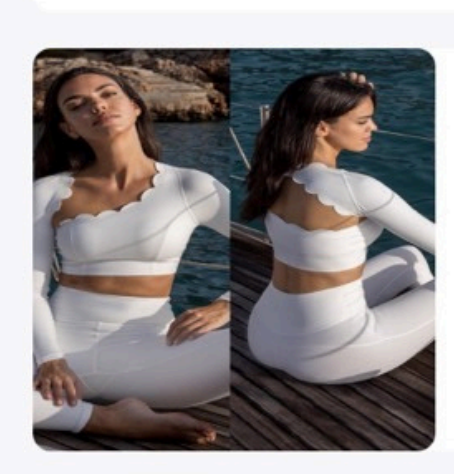

----

新款镂空不规则瑜伽服长袖背心防震外穿 速干跑步健身训练运动上衣

单价: 100.0

## まずは アカウント登録!

# まず赤丸の国旗を タップして 日本語に変えましょう

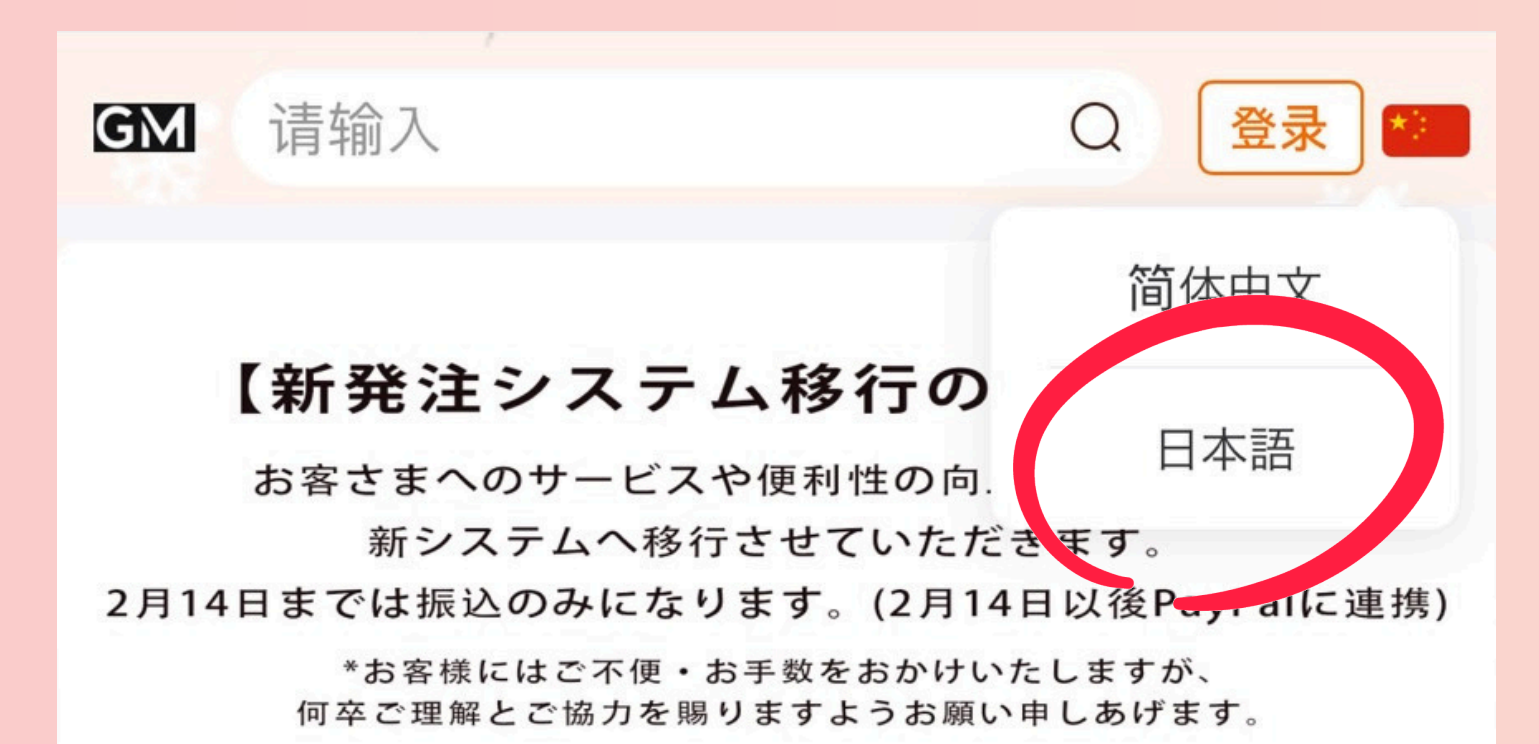

纳地羽绒服

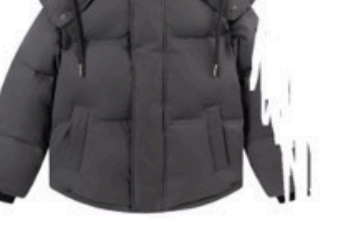

单价: 400.00

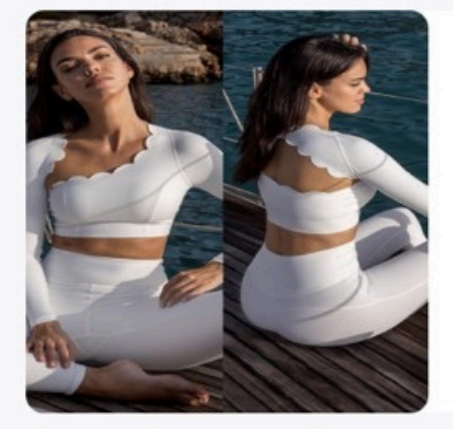

----

新款镂空不规则瑜伽服长袖背心防震外穿 速干跑步健身训练运动上衣

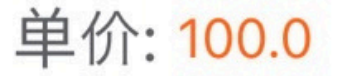

## まずは アカウント登録!

# まず赤丸の国旗を タップして 日本語に変えましょう

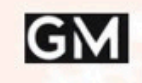

#### GM 入力してください

#### 【新発注システム移行のお知らせ】

ログイン

お客さまへのサービスや便利性の向上を図るため、 新システムへ移行させていただきます。 2月14日までは振込のみになります。(2月14日以後PayPalに連携)

\*お客様にはご不便・お手数をおかけいたしますが、 何卒ご理解とご協力を賜りますようお願い申しあげます。

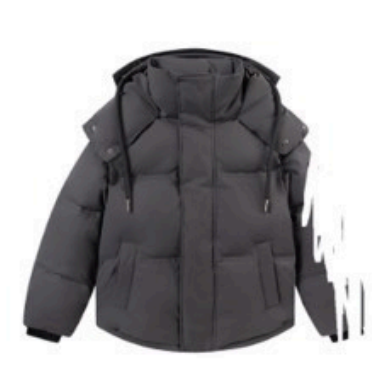

纳地羽绒服

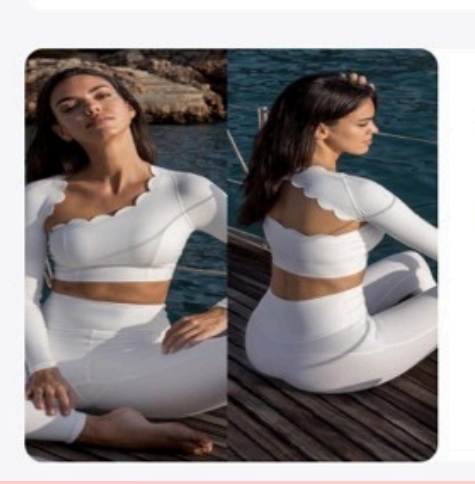

单価: 400.00

新款镂空不规则瑜伽服长袖背心防震外穿 速干跑步健身训练运动上衣

単価: 100.0

続いて ログインを タップ

# SELFGM

アカウント/メールアドレスを入力してください

パスワードを入力

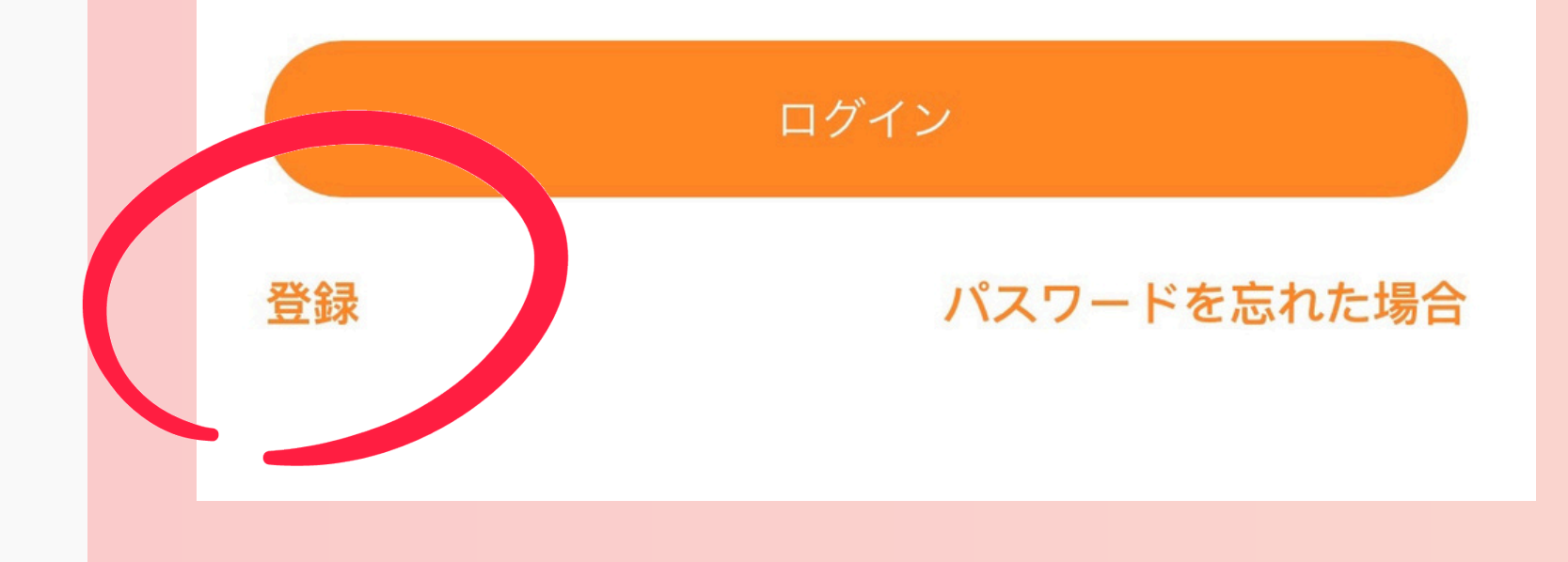

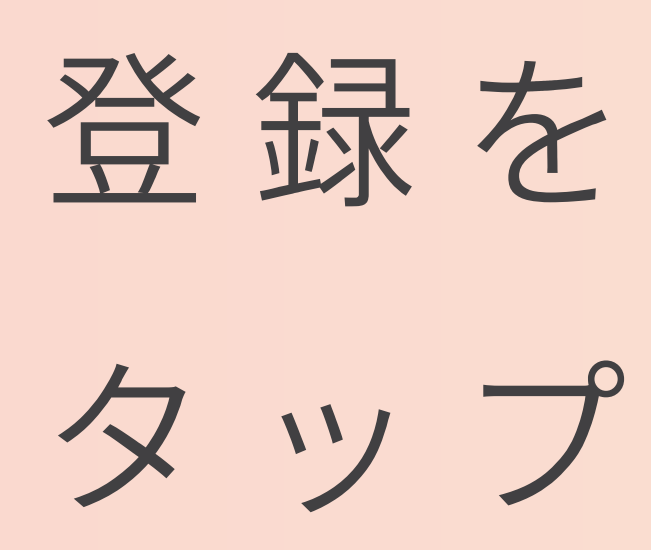

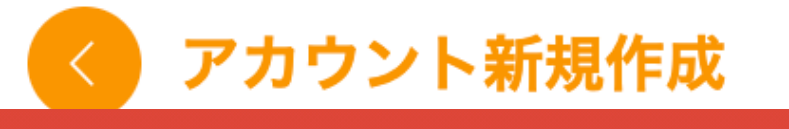

2 ログイン名

2

姓名

メールアドレスを入力してください  $\square$ 

|  | 認証コード | 認証コード |
|--|-------|-------|
|  |       | を送信する |

パスワードを再確認してください Б

Ø

ログイン名 英数字で入力

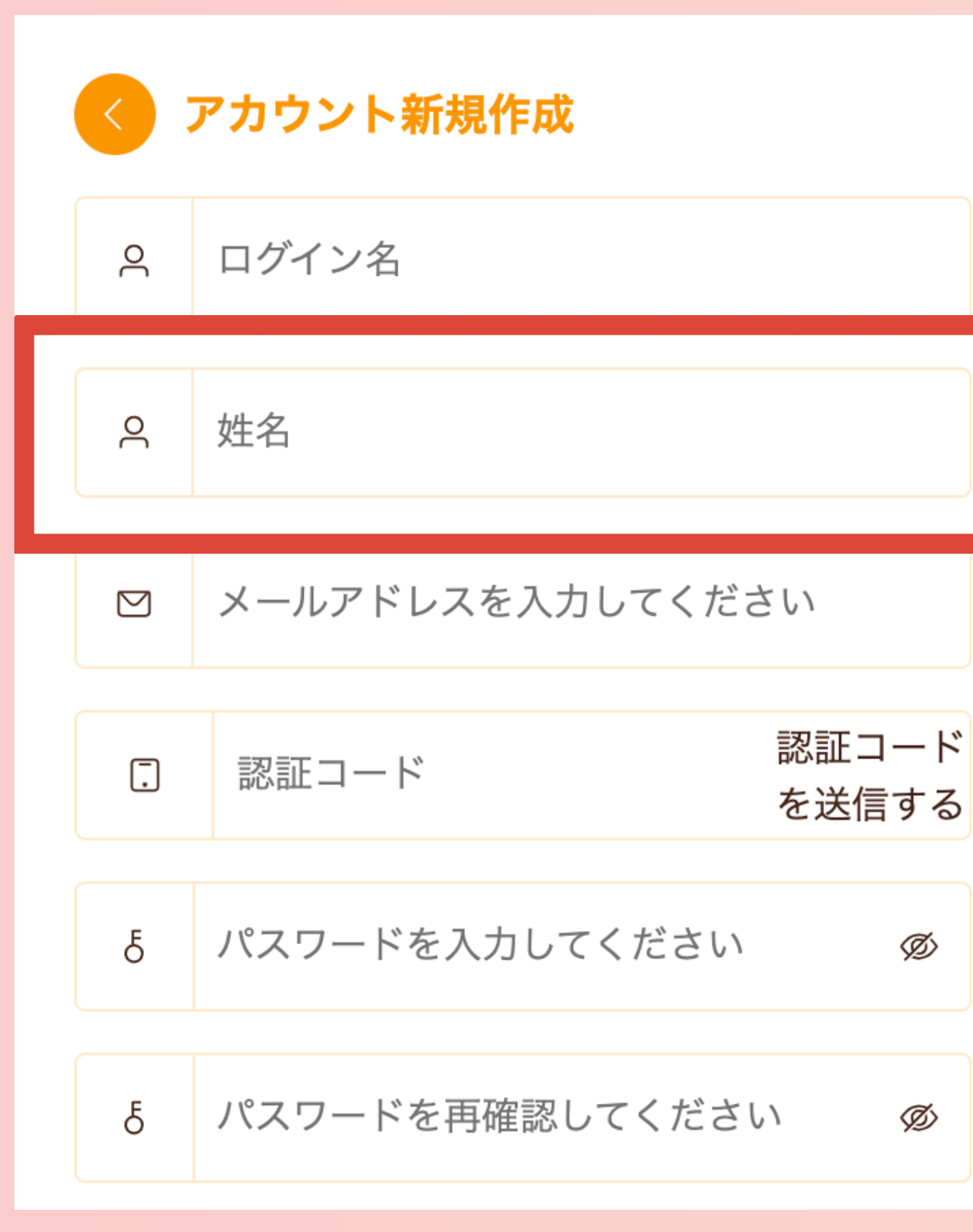

名前 漢字で入力

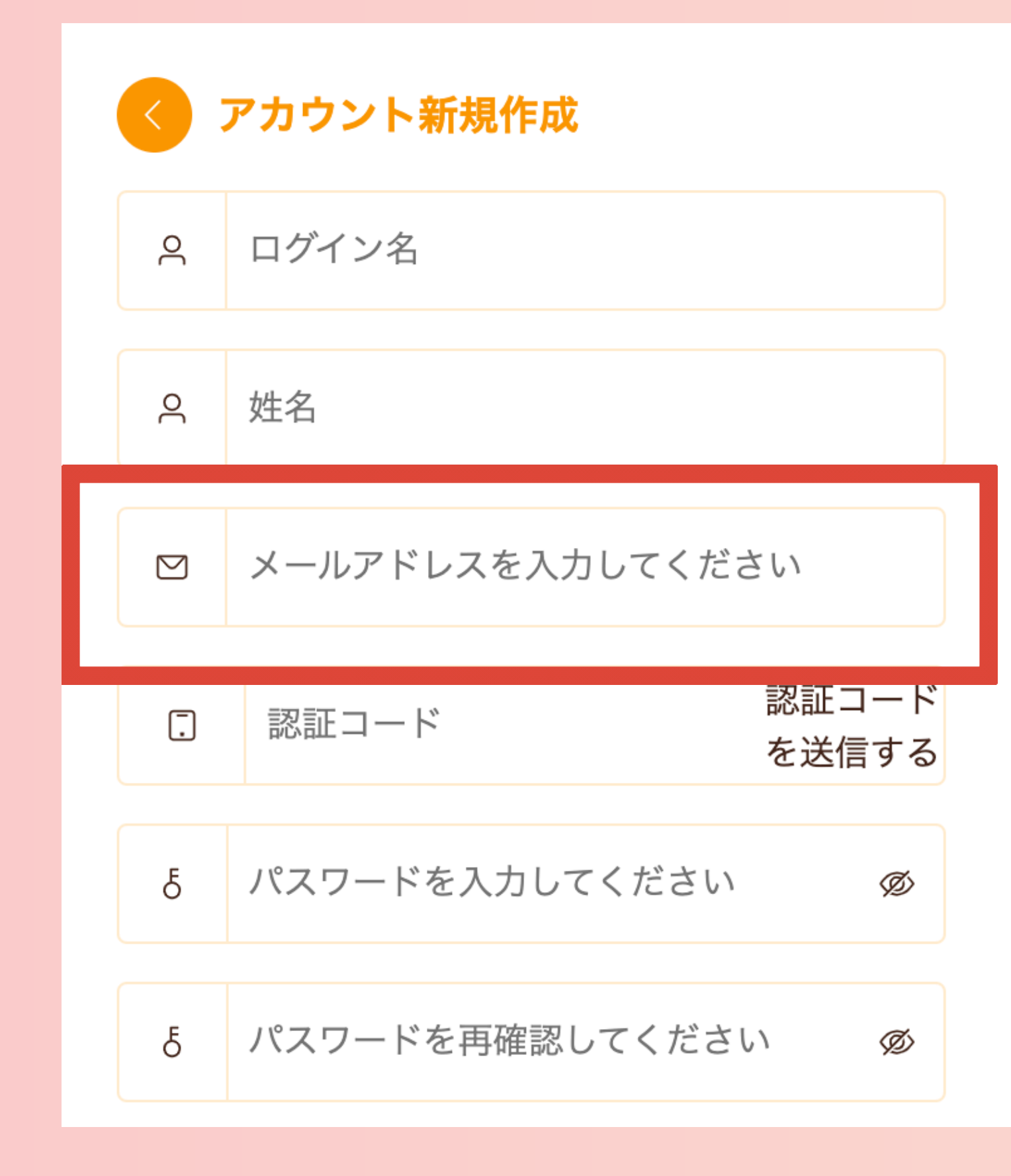

#### メールアドレス 受信可能なアドレスを入力

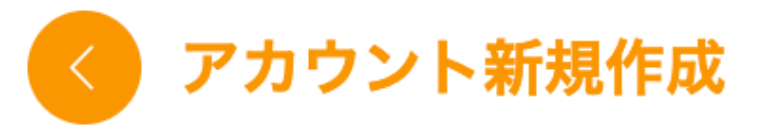

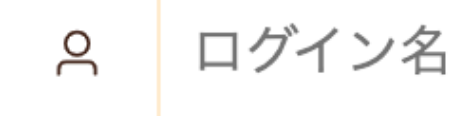

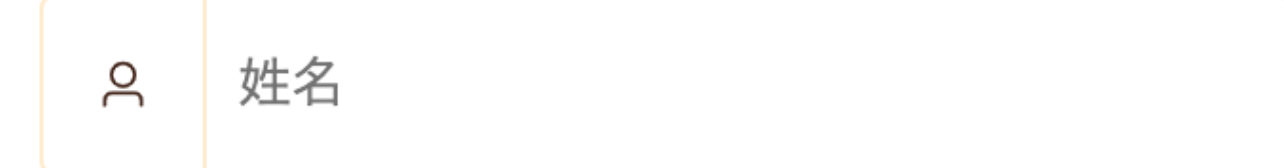

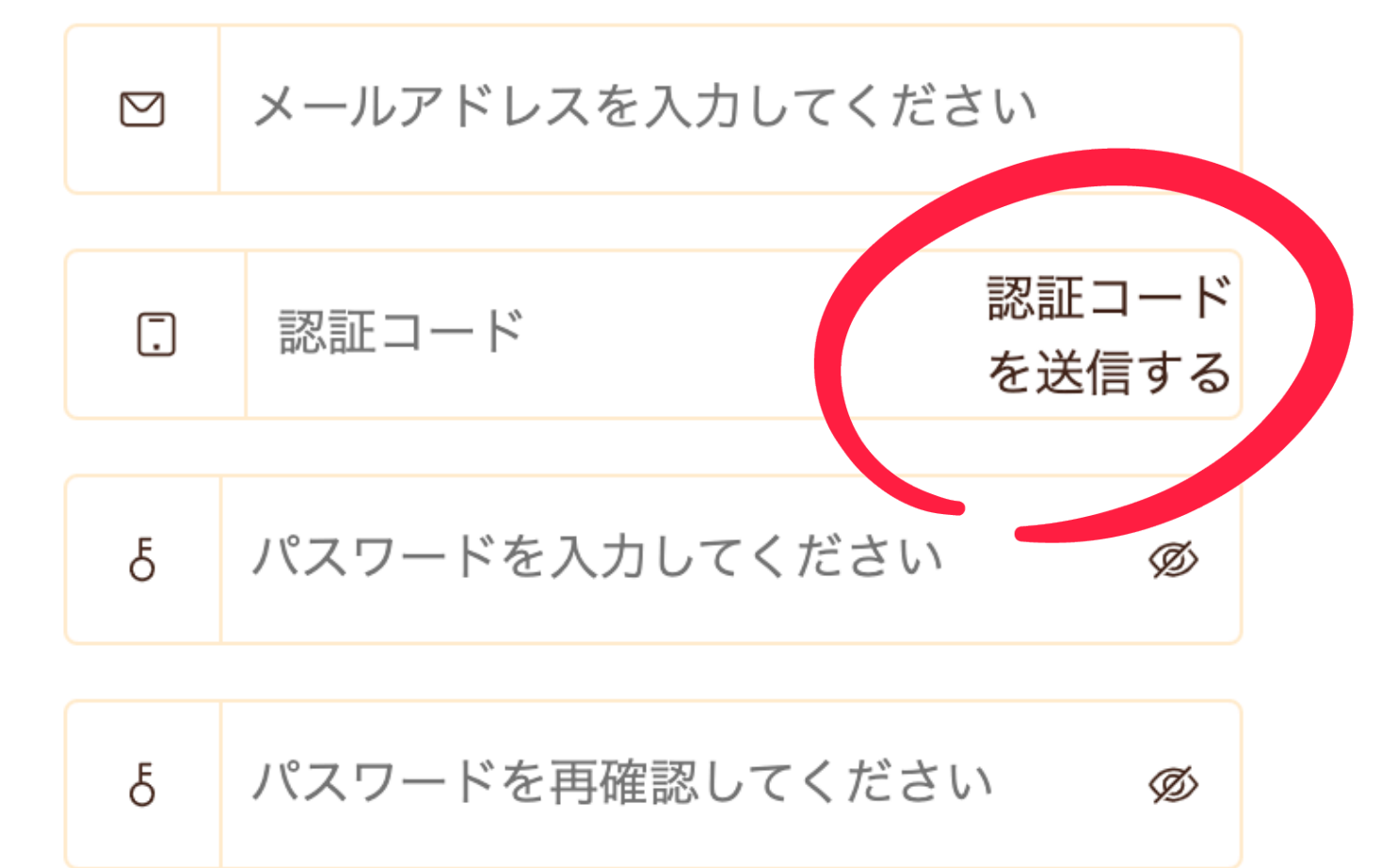

## メアドまで入力したら 認証コードを送信する をタップ

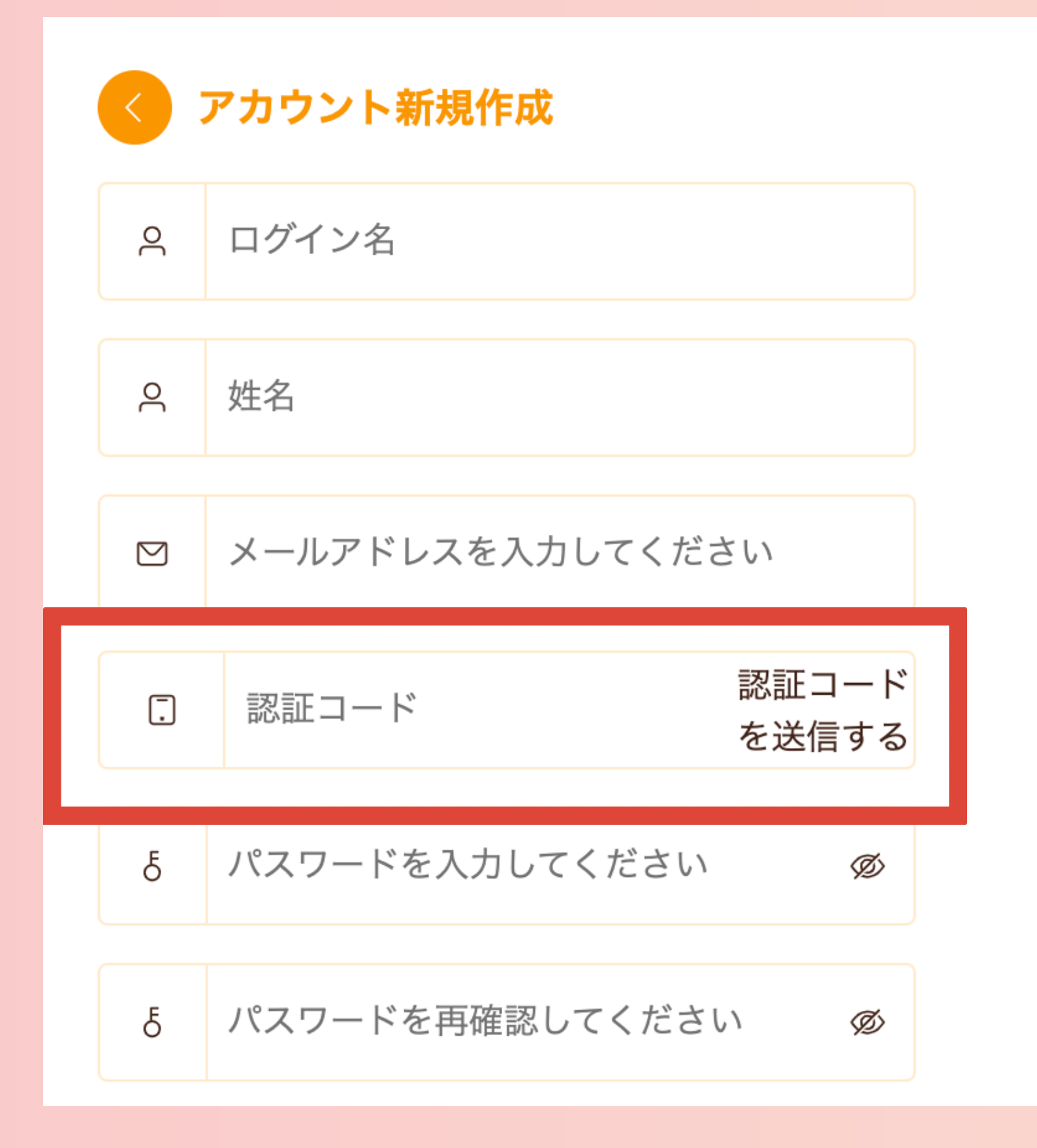

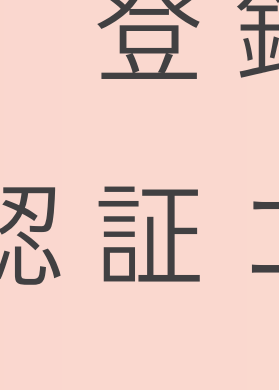

## 登録したメールに 認証コードが届くので 届いたコードを入力

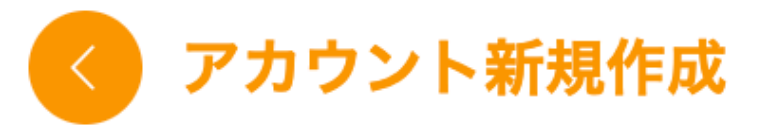

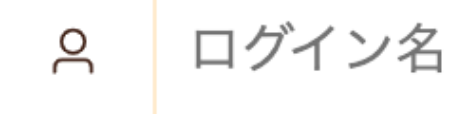

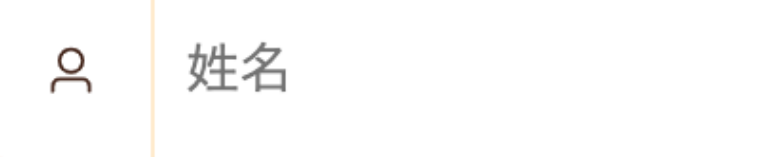

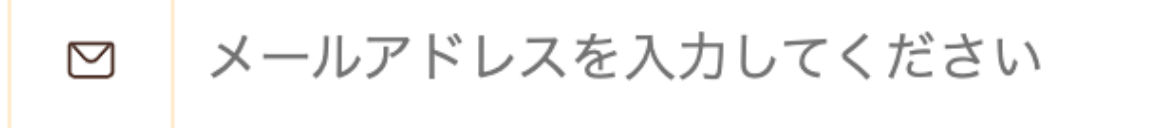

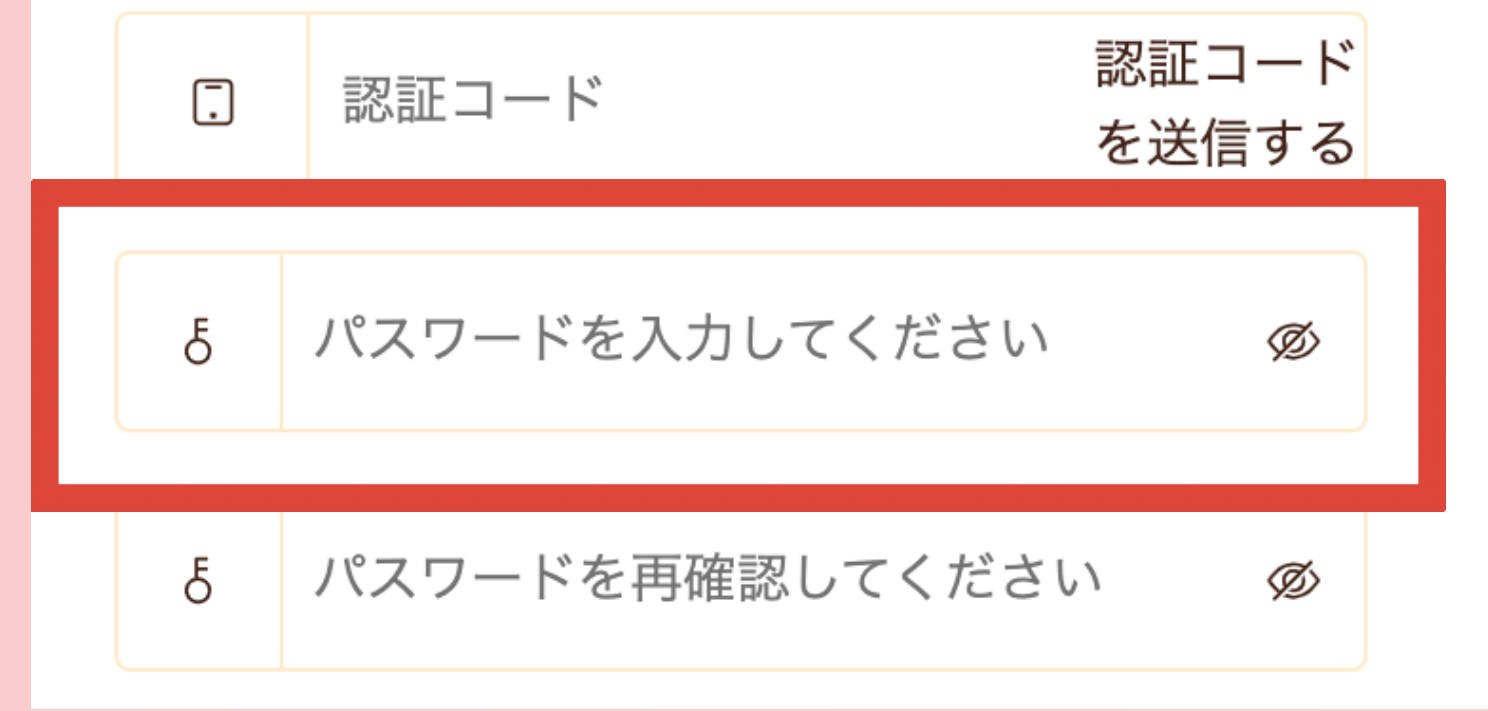

#### パスワードを入力 英数字で入力

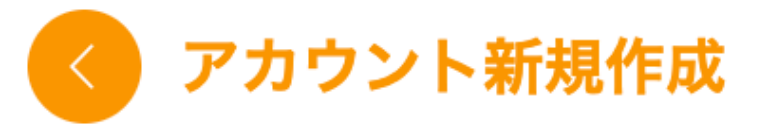

ログイン名 2

2 姓名

メールアドレスを入力してください  $\square$ 

認証コード 認証コード [.] を送信する

パスワードを入力してください Б Ø

Ø

Ł パスワードを再確認してください

## まずは アカウント登録!

# 再確認で パスワードを入力 英数字で入力

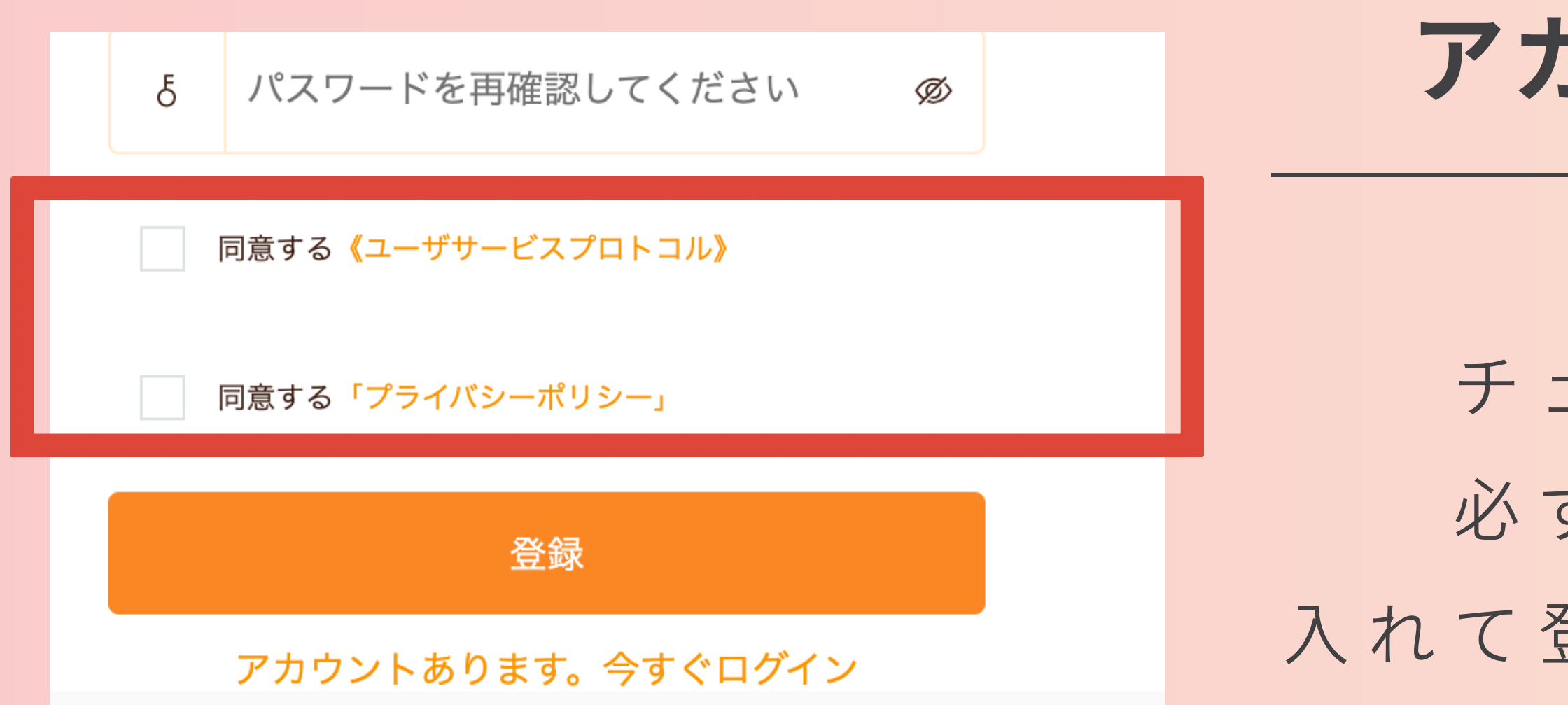

#### チェックボックスは 必ず2つチェックを 入れて登録を押してください

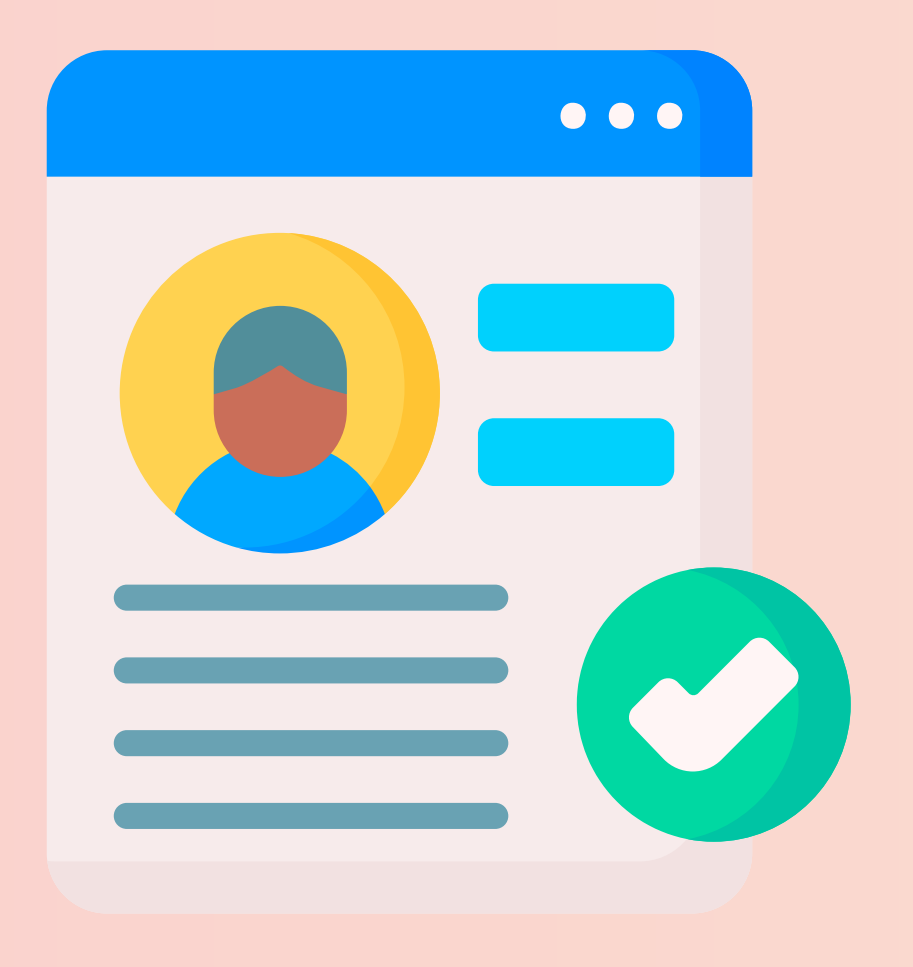

#### ここまできたら登録完了! 続いて発注に進みましょう!